# ZOOMミーティング の使い方

当日の参加方法~zoomの機能について

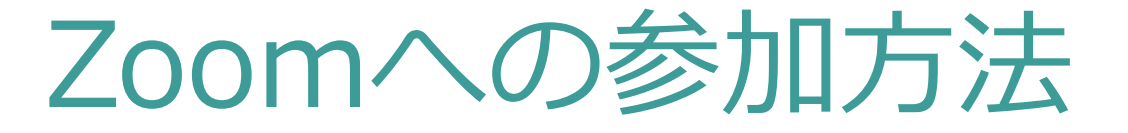

1

### 事務局より、事前にご登録いただいた参加者のメールアドレス宛に、 zoomの参加URLをお送りいたします。当日はZoomのアプリよりご参加ください。

事務局より、イベント当日までにzoomのURLをメールにてお送りいたします。 →送り先アドレス「就活type no-reply@zoom.us」件名「イベント名」

#### ※IDとPASSで参加する場合は、メールの以下部分(※)をご確認ください

| <b>就活 type</b> <no-reply@zoom.us><br/>To 自分 ▼</no-reply@zoom.us>                                                                                                    | <b>就活 type</b> <no-reply@zoom.us><br/>To 自分 ▼</no-reply@zoom.us>                                                                                                    | ■ ② ② ■ ■ ■ Zoom Meelings を用きますか?<br>https://zoom.us がC07プリワーションを強く許可を求めています。<br>□ zoom.us での209/プクリンクは素に装置がけられたプリで強く |
|----------------------------------------------------------------------------------------------------|----------------------------------------------------------------------------------------------------|----------------------------------------------------------------------------------------------------|
| こんにちは大瀧 テスト、                                                                                                    | こんにちは大瀧 テスト、                                                                                                    | Zoom Meetings を聞く 3 かだあ                                                                                               |
| 「ミーティング開催テスト 大瀧」へのご登録ありがとうございました。                                                                                                    | 「ミーティング開催テスト 大瀧」へのご登録ありがとうございました。                                                                                                    |                                                                                                    |
| ご質問はこちらにご連絡ください: shukatsupp                                                                                                    | ご質問はこちらにご連絡ください: <u>shukatsu@type.jp</u>                                                                                                    |                                                                                                    |
| 日時:2020年8月12日 11:30 AM 大阪、札幌、                                                                                                    | 日時: 2020年8月12日 11:30 AM 大阪、札幌、東京                                                                                                    | システムダイアログが表示したら、 <b>Zoom Meetingsを開く</b> をクリ<br>ックしてくださいを実行してください。                                                    |
| PC、Mac、Linux、iOS、またはAndroidからご参加ください: <u>ごごをクリックして参加</u><br>パスコード:351829<br>注:このリンクは他の人と共有できません。あれた専用です。<br>カレンダーに追加 Googleカレンダーに追加 Yahooカレンダーに追加                                                                                                    | PC、Mac、Linux、iOS、またはAndroidからご参加ください: <u>ここをクリックして参加</u><br>パスコード:351829<br>注:このリンクは他の人と共有できません。あなた専用です。<br>カレンダーに追加 Googleカレンダーに追加 Yahooカレンダーに追加                                                                                                    | <u>必ず、上記のzoom Meetingを開く</u><br>というポップアップからご参加ください                                                                    |
| またはiPhoneワンタッブ:<br>日本: +81345781488,99248804832# or +81363628317,99248804832#<br>または電話:<br>ダイヤル:<br>日本: +813 4578 1488 or +81 363 628 317 or +81 524 564 439<br>アメリカ合衆国: +1 646 876 9923 or +1 669 900 6833 or +1 253 215 8782 or +1 301 715 8592 or +1<br>408 638 0968<br>ミーティングID: 992 4880 4832 | またはiPhoneワンタップ:<br>日本:+81345781488,99248804832# or +81363628317,99248804832#<br>または電話:<br>ダイヤル:<br>日本:+813 4578 1488 or +81 363 628 317 or +81 524 564 439<br>アメリカ合衆国:+1 646 876 9923 or +1 669 900 6833 or +1 253 215 8782 or +1 301 715 8592 or +1<br>408 638 0968<br>ミーティングD: 992 4880 4832 |                                                                                                    |

Zoomへの参加方法

## ビデオプレビュー | 自分の顔が表示されます オーディオに参加 | セミナー中に自分の声が聞こえるようになります

| 2 ビデオプレビュー                               | □ オーディオに参加 🛛 🖾                                                              |
|------------------------------------------|-----------------------------------------------------------------------------|
|                                          | コンピューターでオーディオに参加<br>コンピューター オーディオのテスト ミーティングへの参加時に、自動的にコンピューターでオーディオに<br>参加 |
| ✓ ビナオミーティンクに参加するときに常にビナオノレビュータイアロクを表示します |                                                                             |
| ビデオ付きで参加                                 |                                                                             |

企業PRの発表のお時間までは、ビデオとマイクはオフのままでお待ちください。 お時間になりましたら、事務局が操作いたします。

# Zoomの画面 (スピーカービュー)

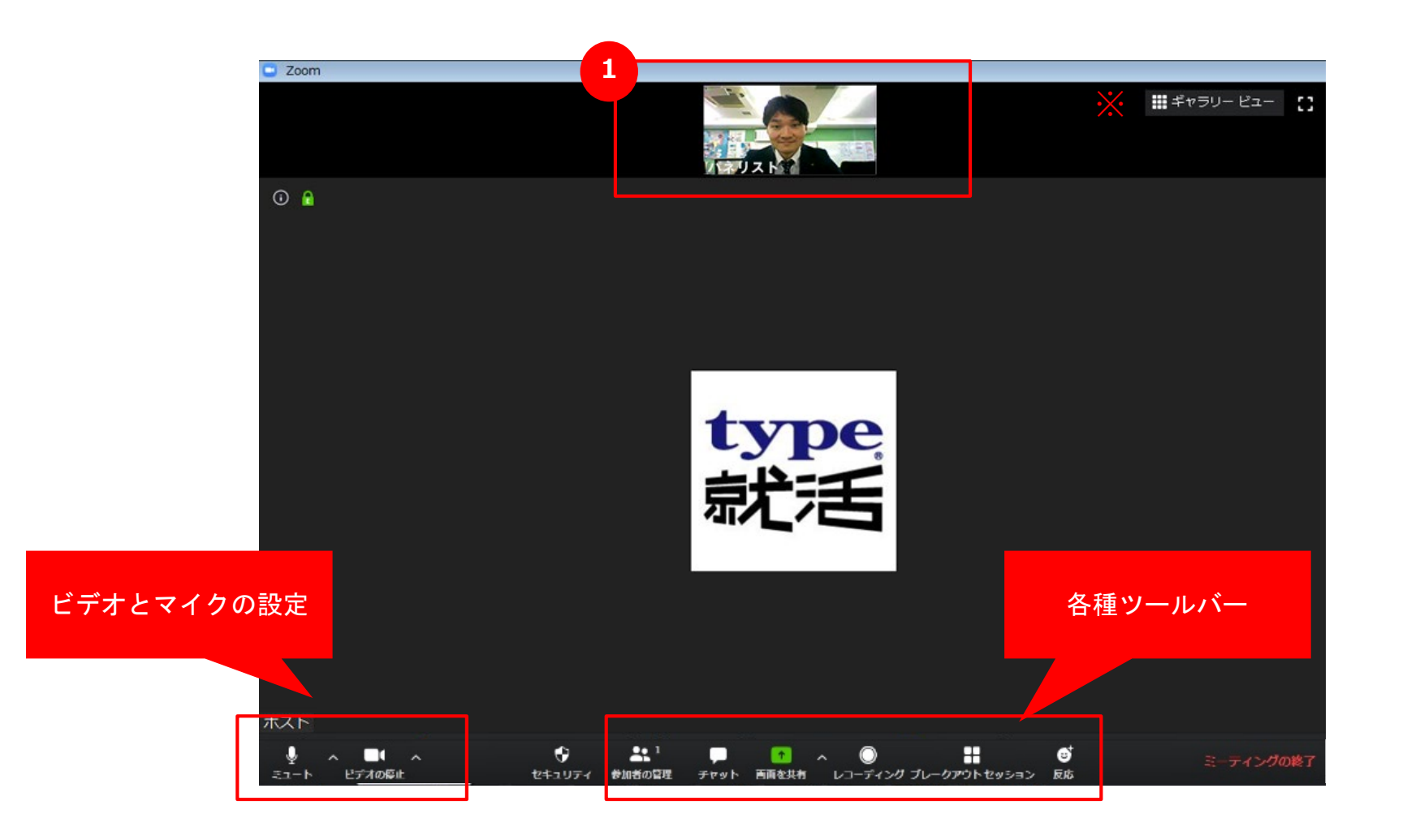

# 画面共有の仕方

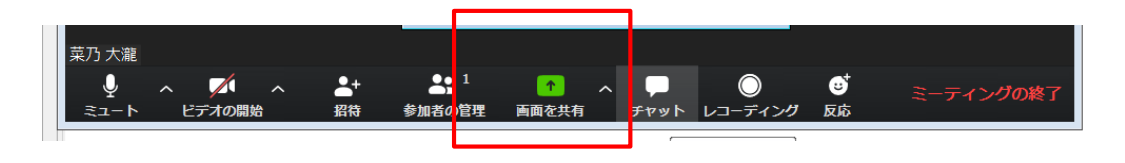

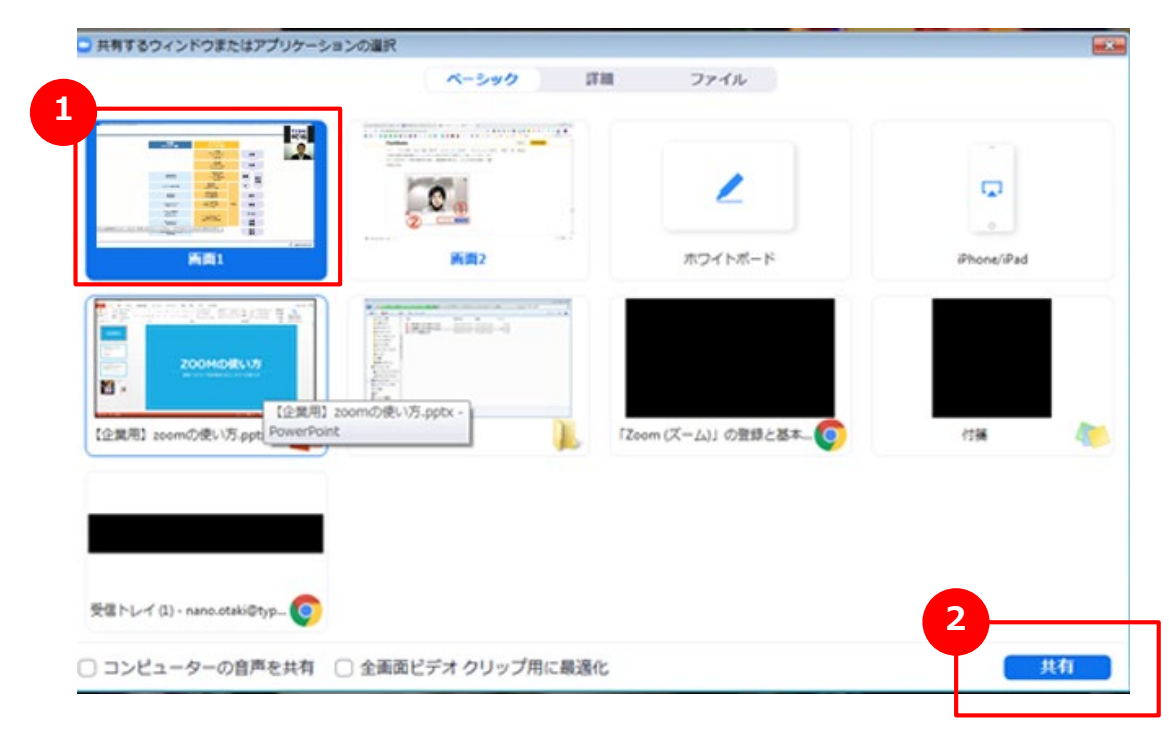

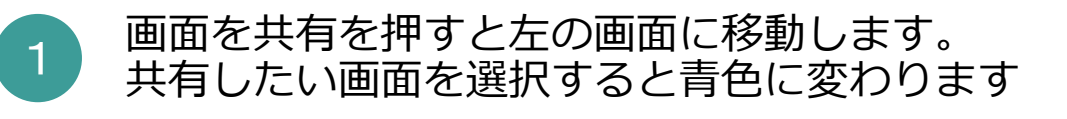

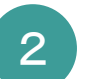

共有したい画面を選択した後、 右下の共有を押すと、画面が共有されます

※動画や音声を流すことも可能ですが 視聴者側のネット環境によっては、 動画や音声が乱れる場合がありますので、 推奨はしておりません

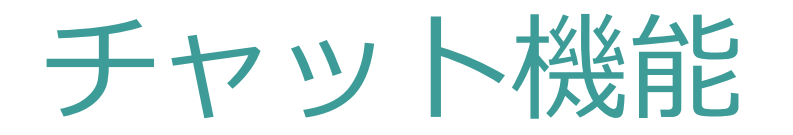

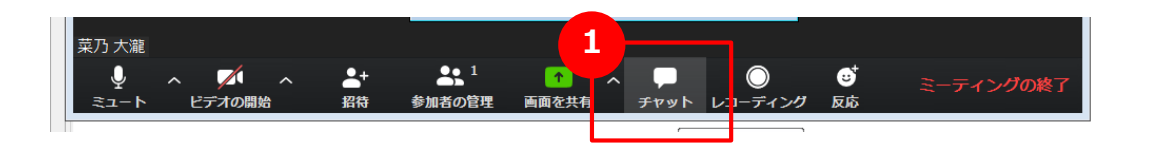

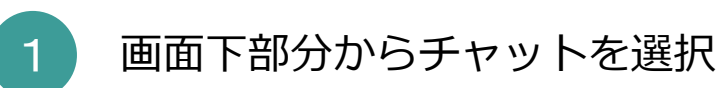

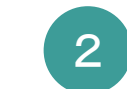

### メッセージ入力欄にメッセージを入力すると 参加者全員にチャットが飛びます

※送信先を個別に選択することも可能です セミナー中に何かありましたら、弊社担当に個別に チャットにてご連絡いただくこともできます。 (参加者一覧画面の…マークより直接チャットも可能)

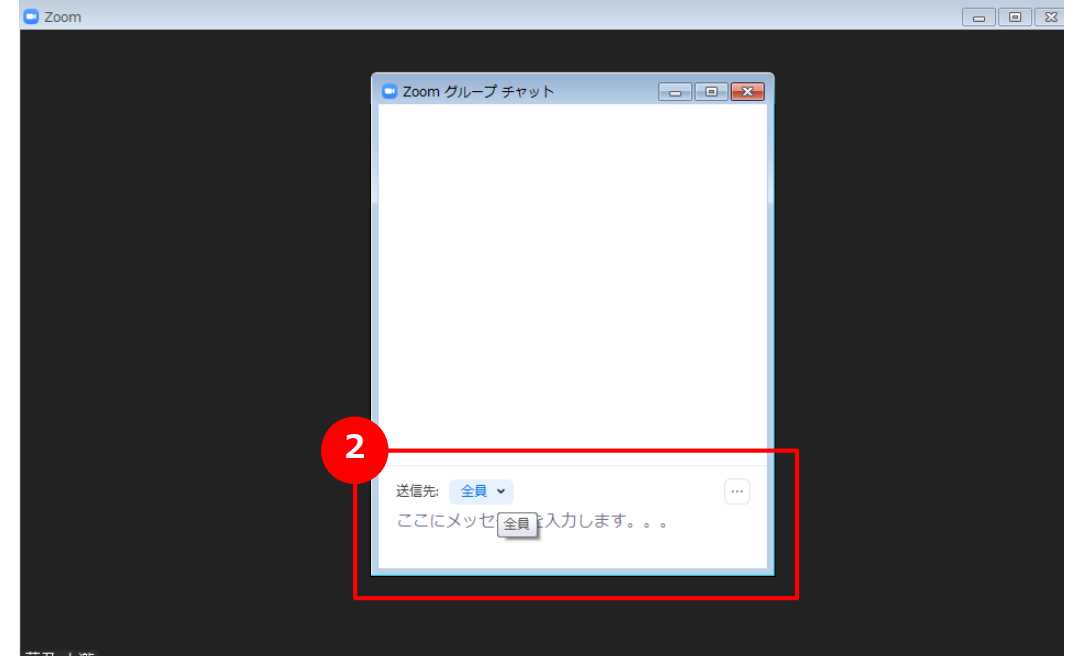

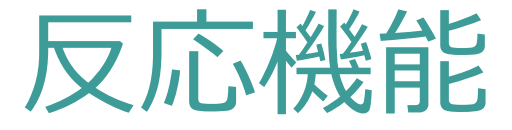

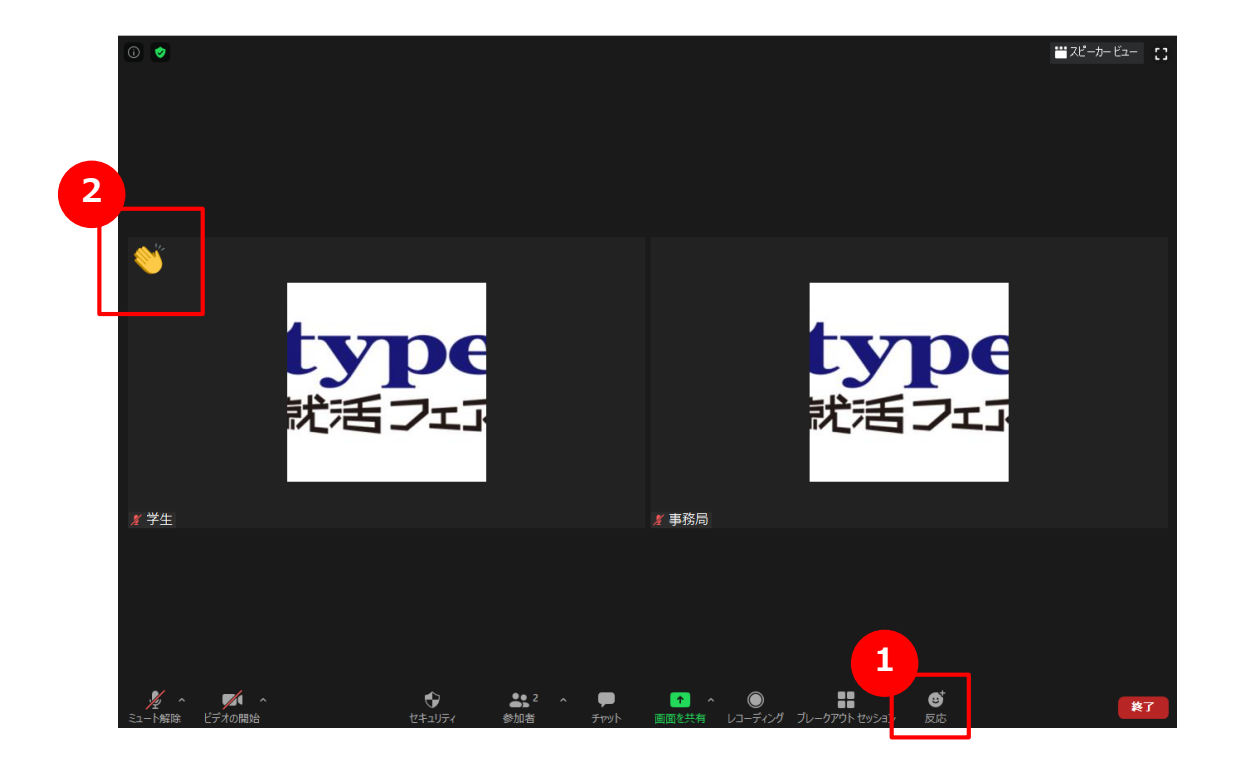

ツールバーより、反応ボタンを選択。
 グッドマークと拍手マークが表示されます。

2 反応ボタンがクリックされると 反応した参加者の画像の左上の部分に、 拍手/グッドのボタンが表示されます

> ※声が聞こえているか、共有資料が見えているかなど 参加者に確認を取る際などにお使いください

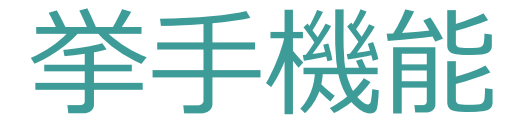

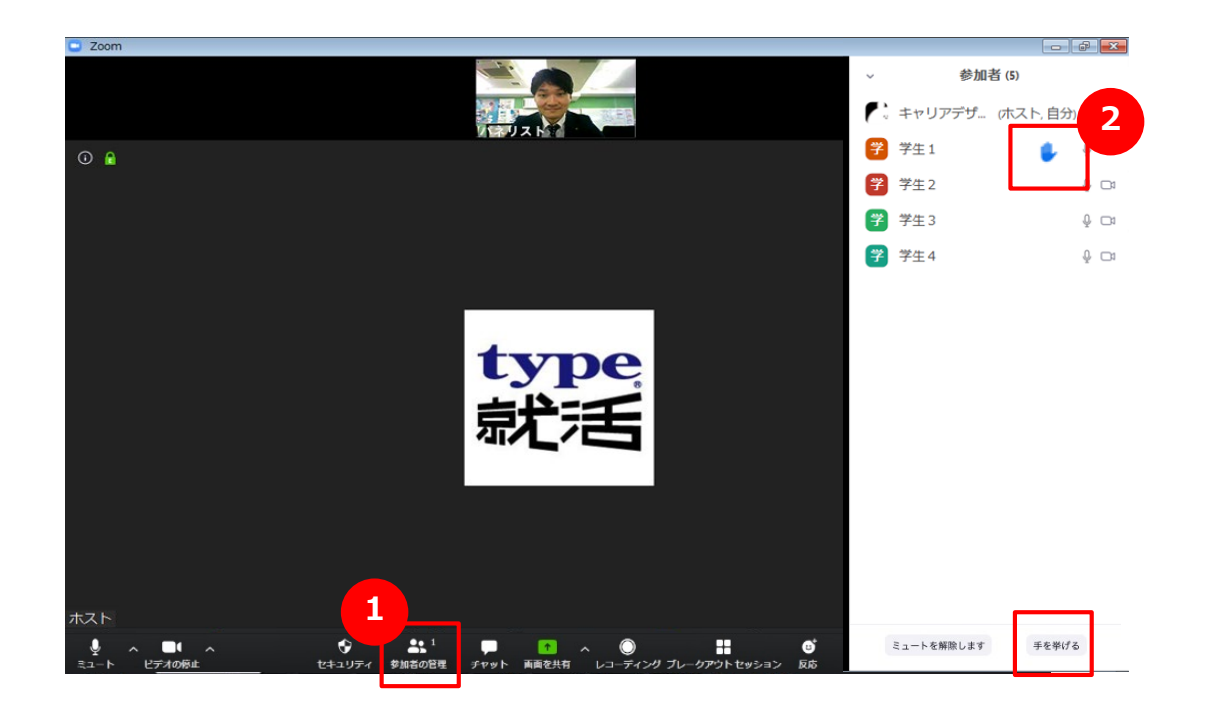

画面下部分から参加者を選択

2

参加者画面の下、「手を挙げる」を押すと 手を挙げた参加者の横に挙手マークが表示されます

※1度手を挙げると、常に手が挙がった状態になりますので 質疑応答などで学生を指名した際は、 「手を下げる」ボタンを押して、手を下げるよう お声かけください (ボタンの配置は同様です)